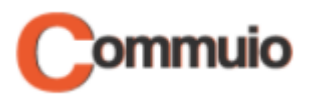

# Wie Sie einen Kurs starten

Herzlich Willkommen auf der E-Learning-Plattform Commuio.

In dieser Anleitung erfahren Sie, wie Sie einen Kurs starten können.

#### 1. Unter Ihrem Benutzerkonto anmelden

Melden Sie sich zuerst unter Ihrem Benutzerkonto an. In unserer Anleitung "Wie Sie sich auf Commuio anmelden" erfahren Sie genauer, wie das geht.

## 2. Auf "Meine Kurse" zugreifen

Klicken Sie anschließend oben in der Mitte auf "E-Learning".

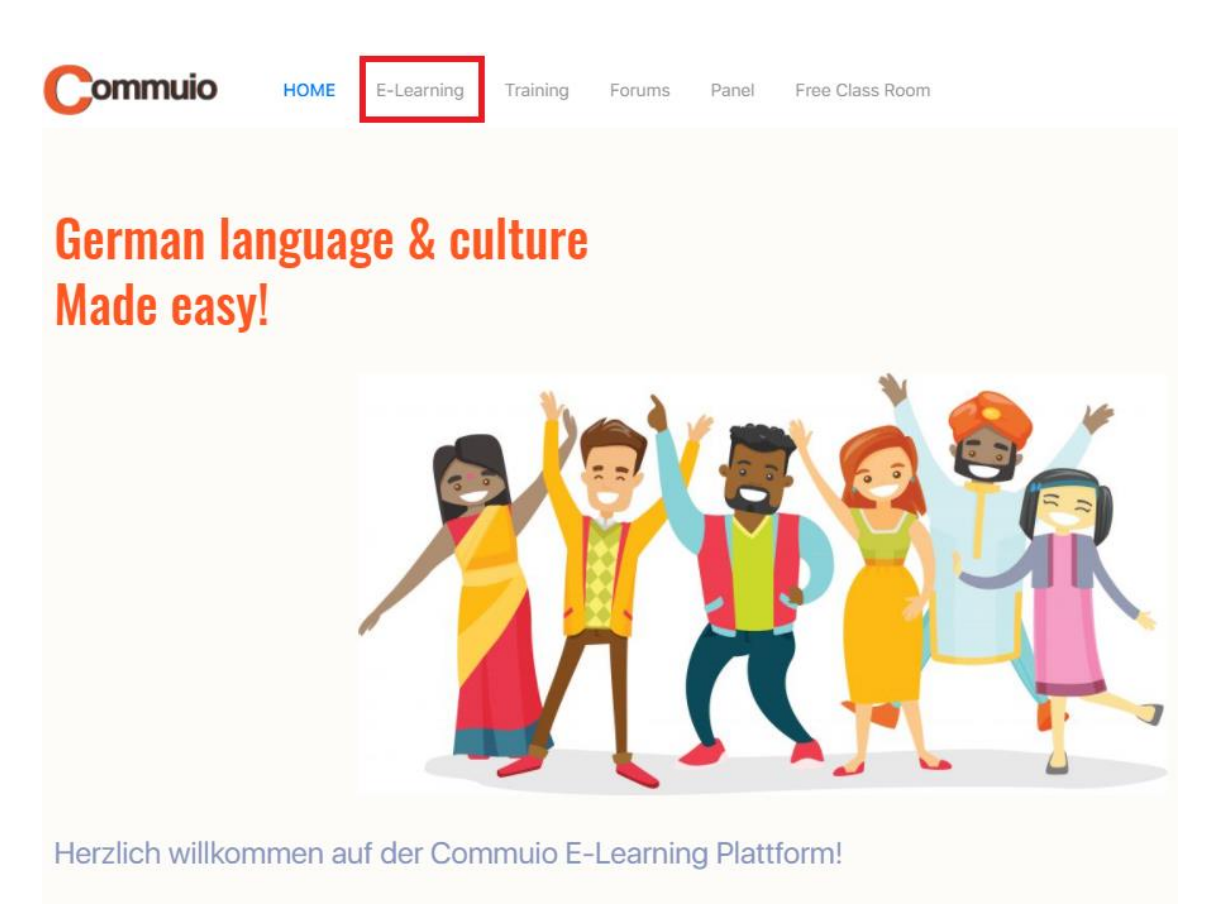

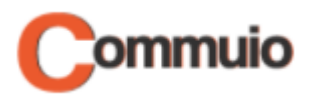

### 3. Die Kategorie und den Kurs auswählen

Wählen Sie nun eine Kategorie (z. B. "Berufsbezogenes Deutsch – Pflege") und einen Kurs (z. B. "Modul 1-K1: Telefonieren mit Angehörigen – Teil II") aus.

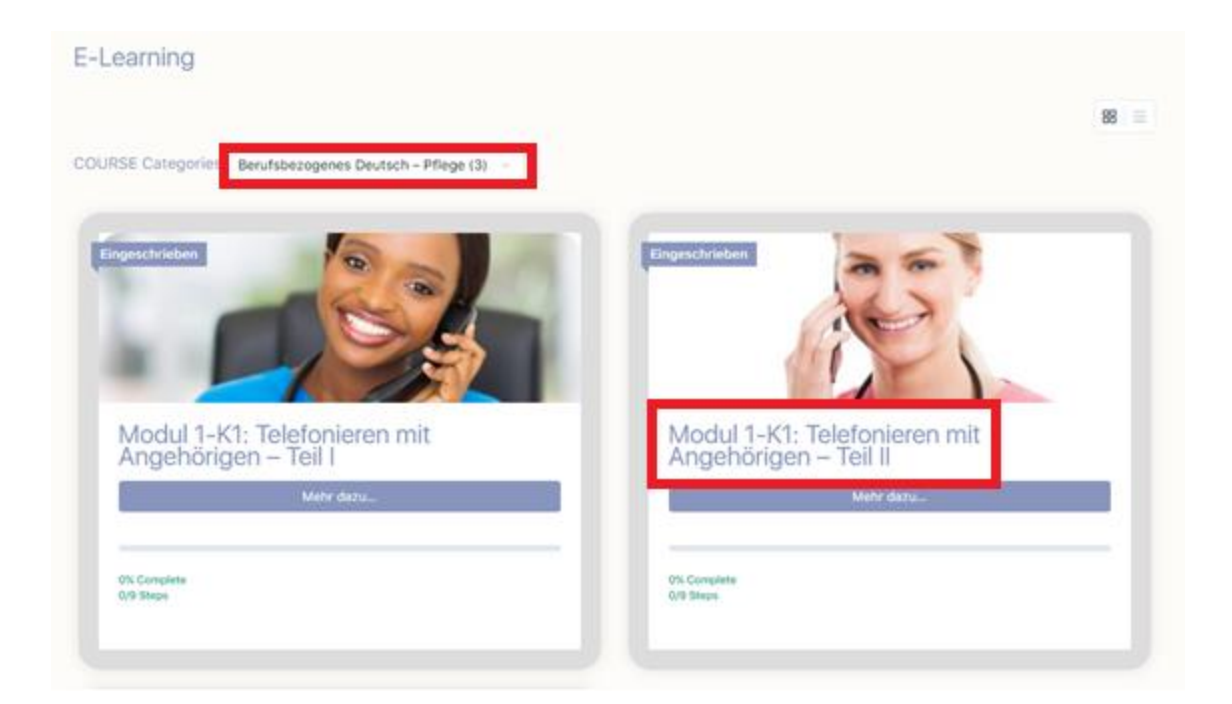

## 4. Den Kurs starten

Klicken Sie schließlich rechts auf "Start COURSE".

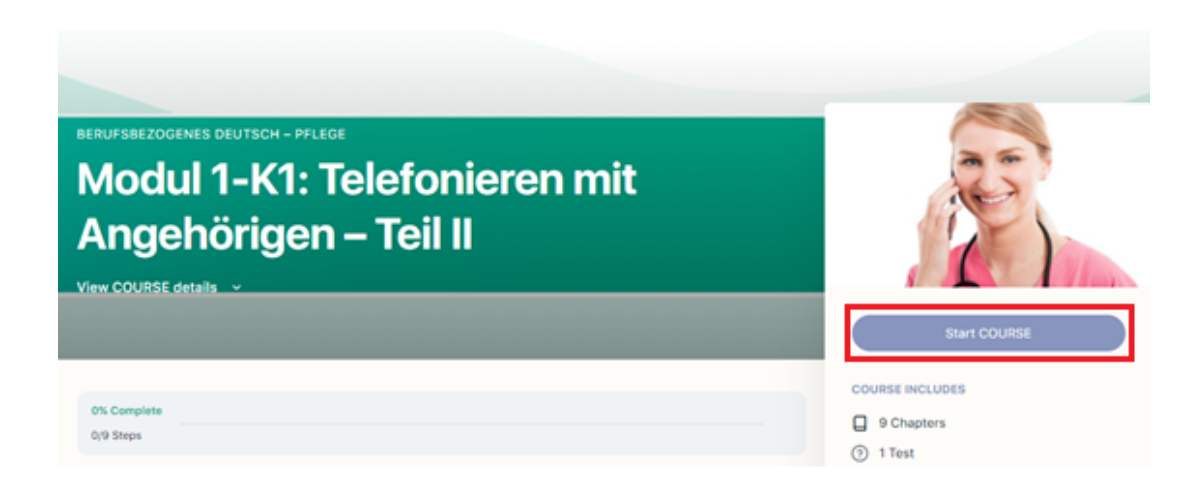

Jetzt können Sie mit dem Lernen beginnen!